# Brugervejledning istas Ecotrend

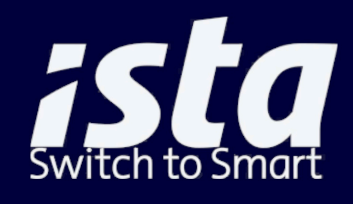

WITH 🔂 Unity

# SMART, DIGITAL OG BÆREDYGTIG

Du kan se, overvåge og justere dit forbrug - og dermed ikke kun spare penge, men også reducere CO2-udledningen.

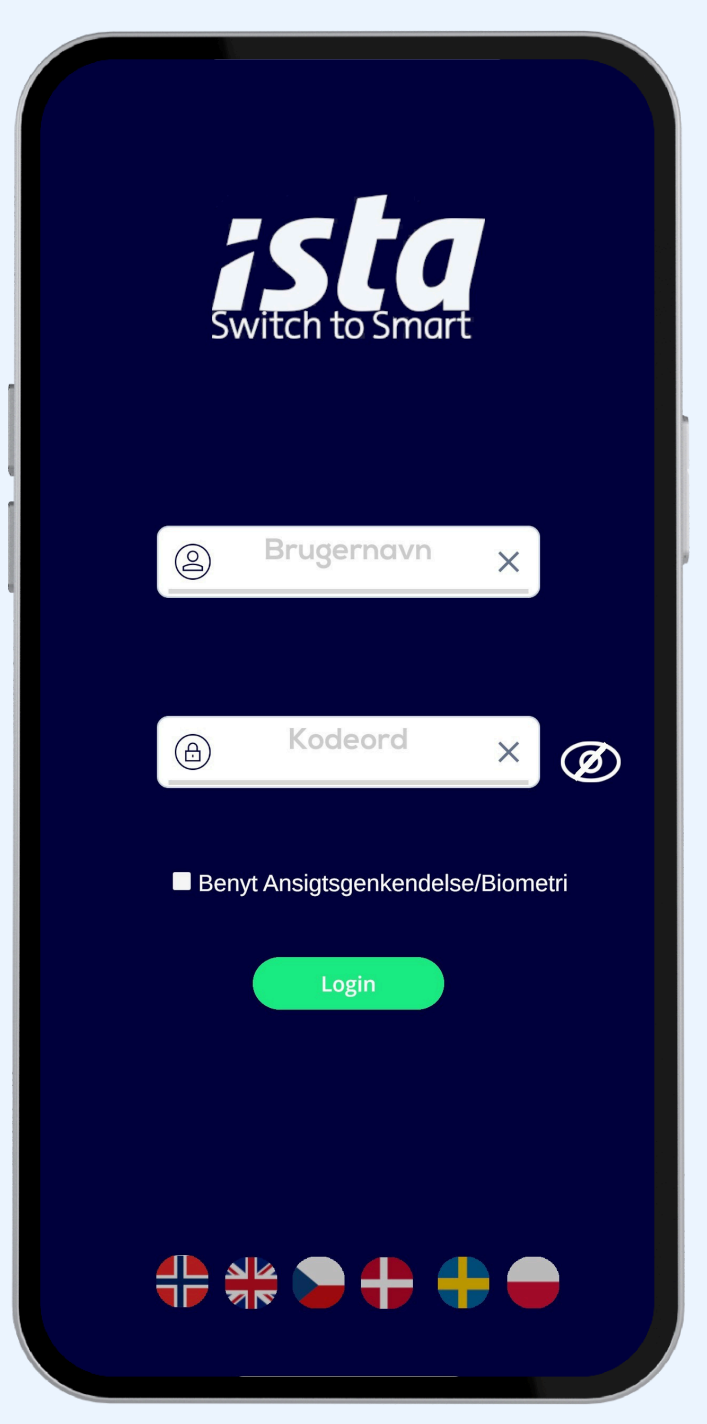

 Log ind med de oplysninger, som din ejendomsadministrator har givet dig.

> Eksisterende kunder med den ældre version af istaappen kan nemt logge ind med samme brugernavn og adgangskode.

2

Vælg dit sprog

#### **NAVIGER RUNDT I 3 MENUER**

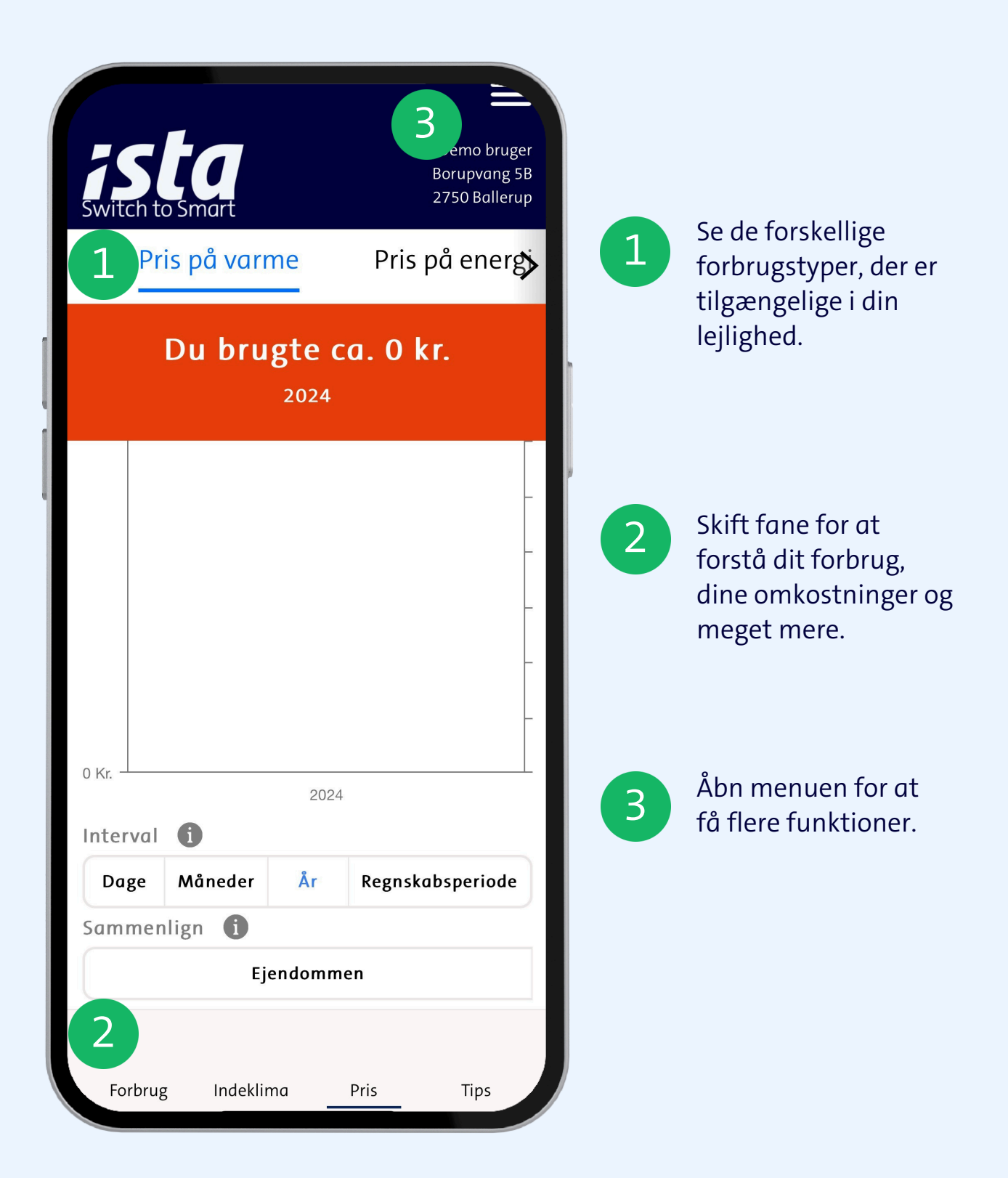

#### FORBRUG ER TRANSPARENT FOR DIG

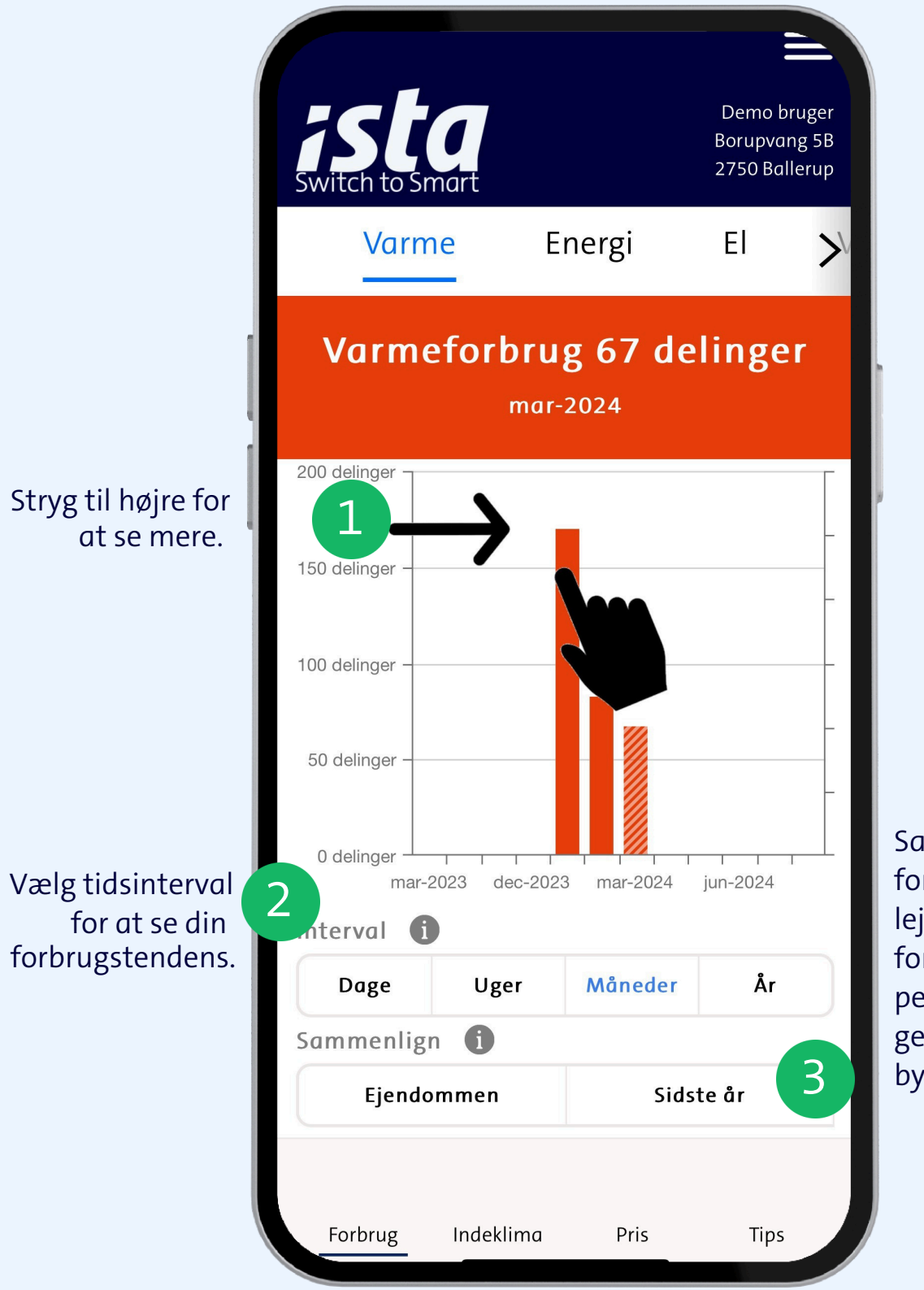

Sammenlign forbruget i din lejlighed med den foregående periode og gennemsnittet for bygningen.

#### **VIL DU SPARE ENERGI? BEGYND AT BRUGE**

#### **SPARETIPSNE I APPEN.**

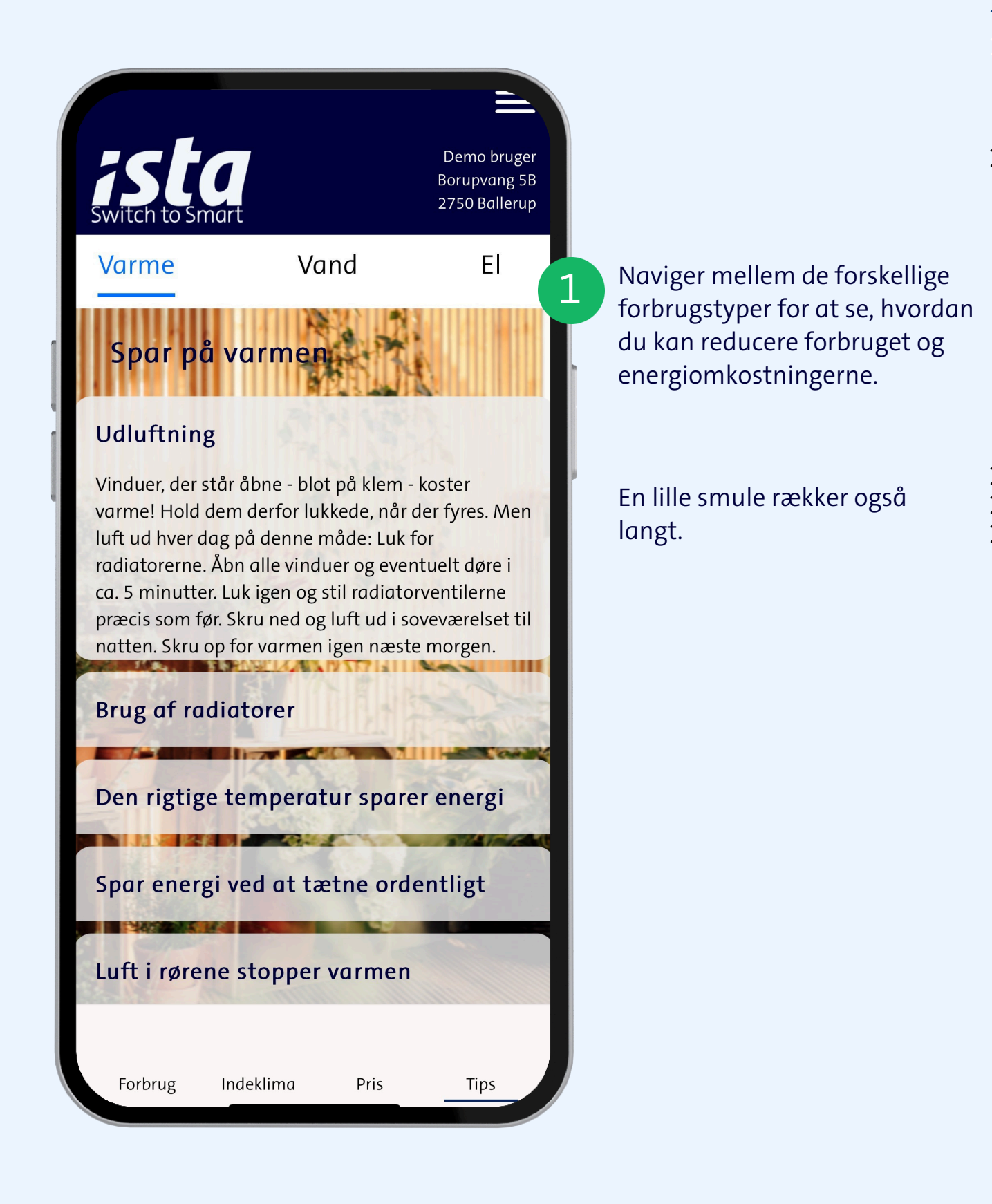

#### TOPMENUEN GIVER DIG ENDNU FLERE FUNKTIONER, DU KAN BENYTTE DIG AF

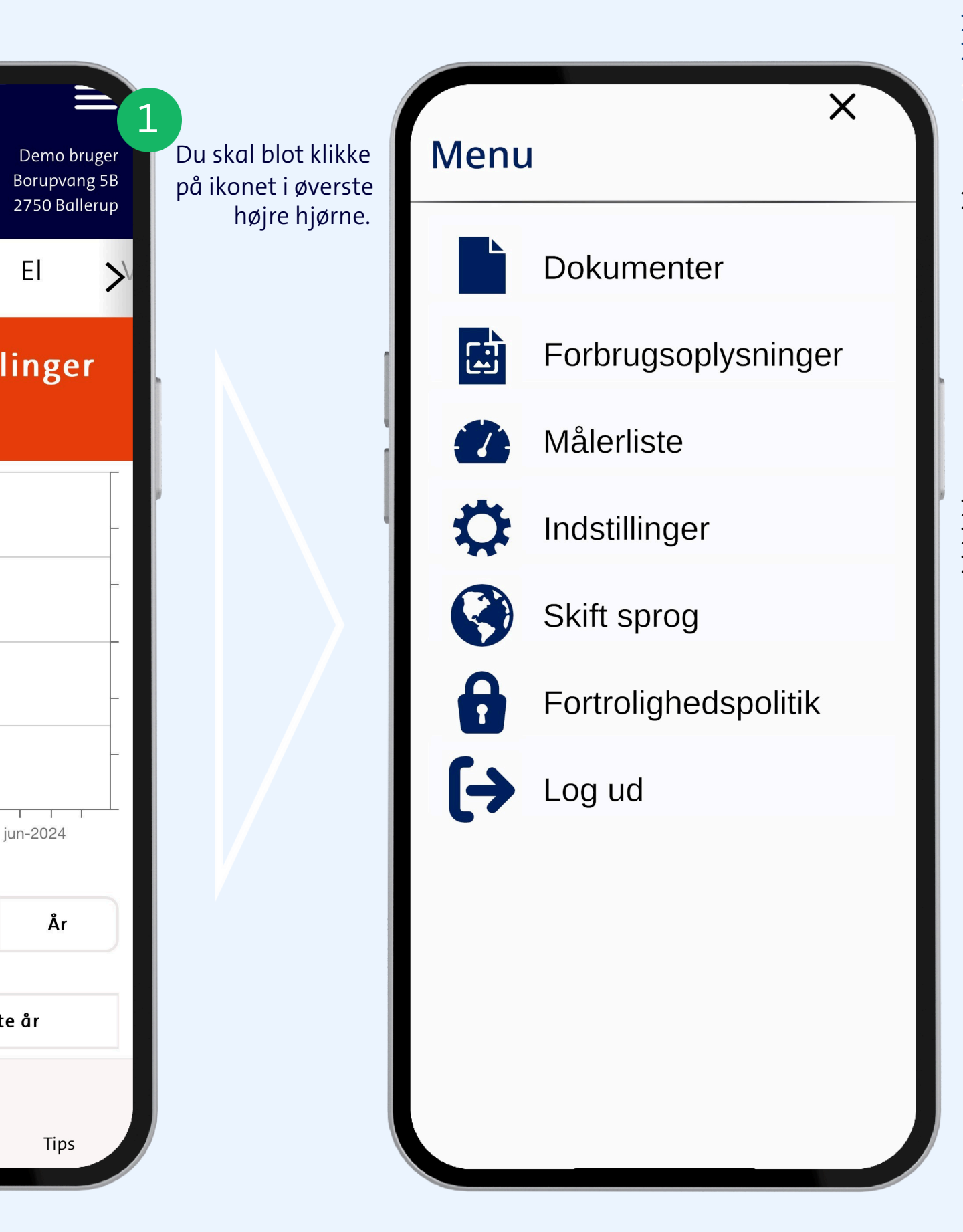

#### ET SAMLET STED SE DINE REGNSKABER OG DOKUMENTER DIGITALT

Dokumenter El-regnskab 01.01.2019 - 31.12.2019 1 El-regnskab 01.01.2019 - 31.12.2019 Vælg det regnskab, du El-regnskab 01.01.2018 - 31.12.2018 ønsker at se. Brugsvandsregnskab 01.01.2019 - 31.12.2019 Brugsvandsregnskab 01.01.2018 - 31.12.2018 Dokumenter fra op til 3 Varmeregnskab 01.01.2019 - 31.12.2019 år tilbage er let tilgængelige. 01-01-2019 - 31-12-2019 Gå tilbage til menuen med pilen øverst til venstre Dis segning 176.34 200.00 ing inst. man 23.74 Sådan opgøres fordelingsregnskabet

#### FØRST AT VIDE, HVOR MEGET, MAN HAR BRUGT I SLUTNINGEN AF REGNSKABSPERIODE, ER FOR SENT.

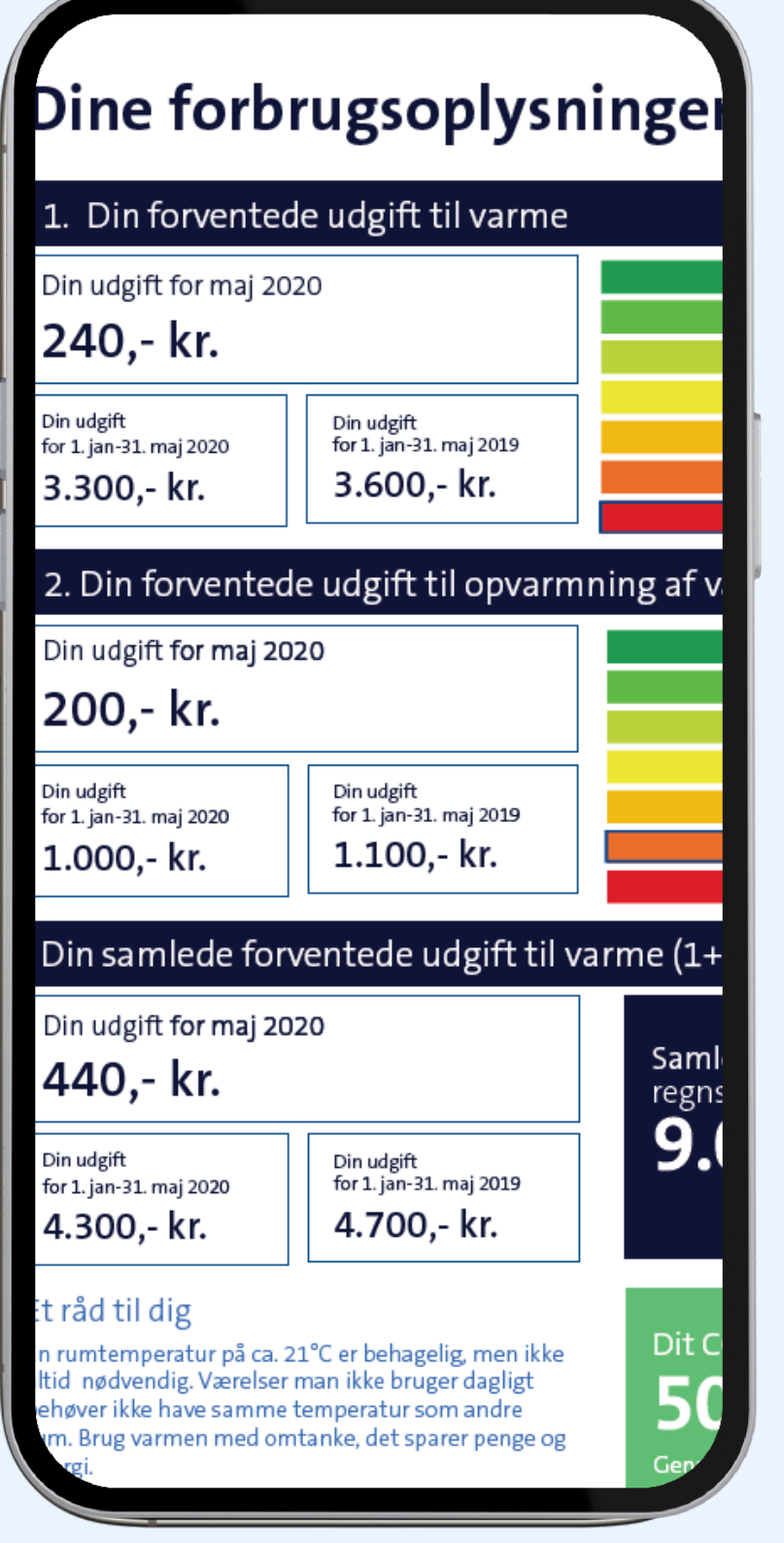

De månedlige forbrugsoplysninger\* giver et overblik over den energi, der er brugt i løbet af måneden.

Farverne i dokumentet viser, hvor energieffektiv du er.

På baggrund af farverne og de potentielle omkostninger kan du straks justere dit forbrug. Det gør potentielle besparelser direkte synlige.

Hver måned modtager du et nyt dokument, som erstatter den foregående måneds dokument.

\*Dette er en tillægstjeneste, der købes af din administrator.

## KEND DINE MÅLERE

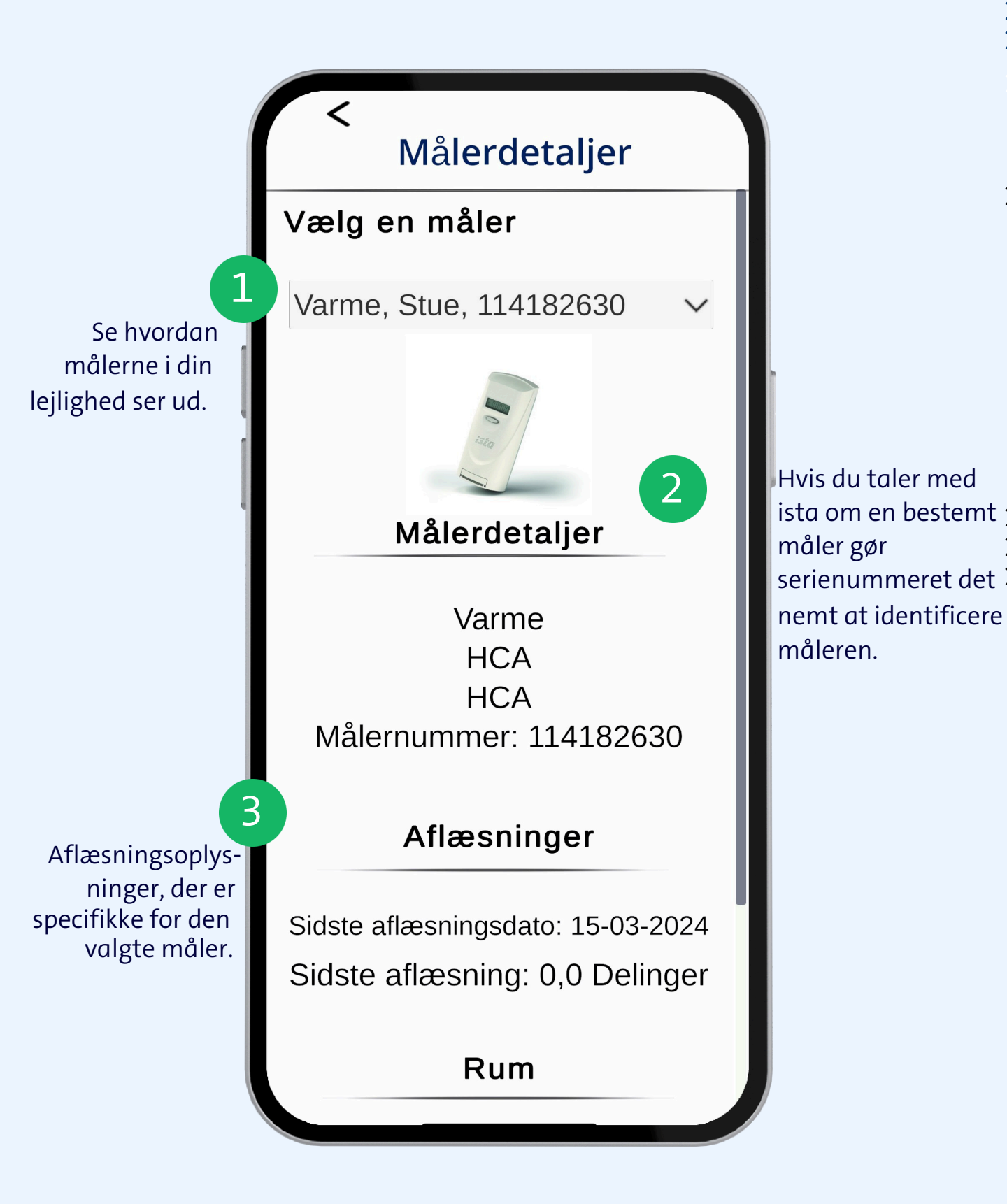

#### SÆT APPEN OP SOM DU ØNSKER UNDER INDSTILLINGER

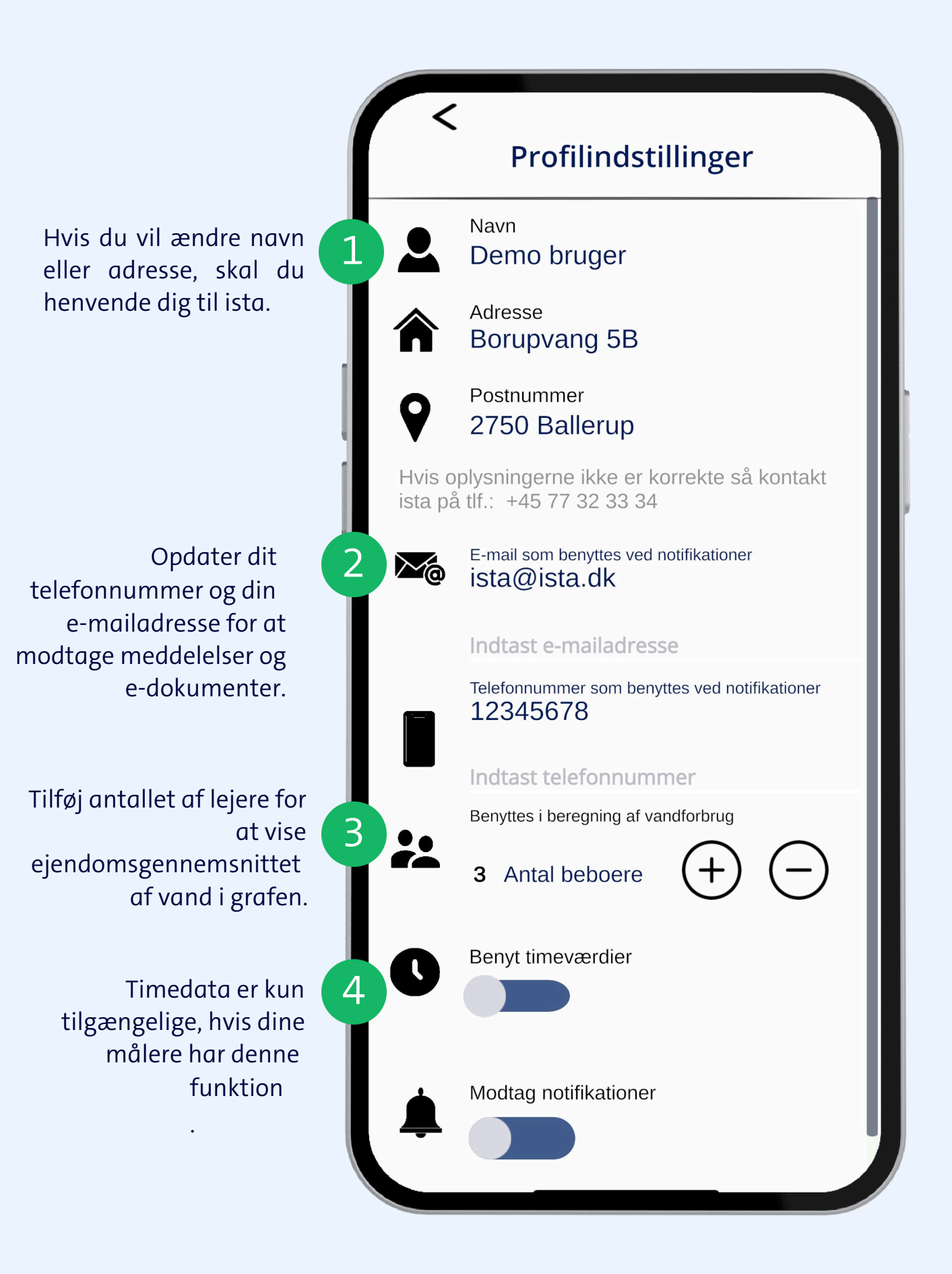

### VÆLG DET SPROG I APPEN, SOM PASSER DIG BEDST.

| <<br>Skift sprog    | Du kan nemt ændres prog i                                                                              |
|---------------------|----------------------------------------------------------------------------------------------------|
| Vælg et andet sprog | Når du har skiftet sprog, er<br>valutaen i graferne baseret på<br>dit bopælsland.                      |
| Dansk               |                                                                                                    |
| Norsk               |                                                                                                    |
| Svenska             | Hvis en bruger, der bor i<br>Danmark, logger ind og vælger<br>polsk, vil valutaen fortsat være<br>DKK. |
| English             |                                                                                                    |
| Polski              |                                                                                                    |
| Czeski              |                                                                                                    |
|                     |                                                                                                    |
|                     |                                                                                                    |
|                     |                                                                                                    |

#### DOWNLOAD OG START DIN ECOTREND REJSE I DAG.

#### iPhone

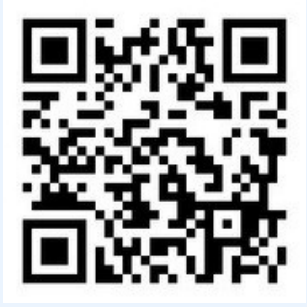

Android

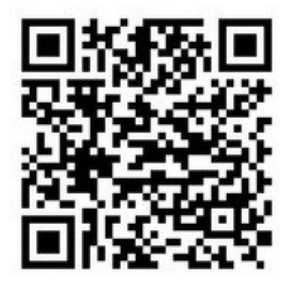

Windows Phone

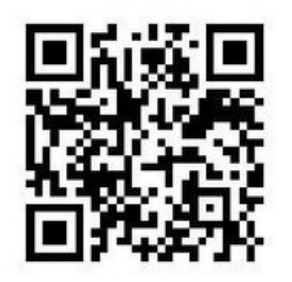

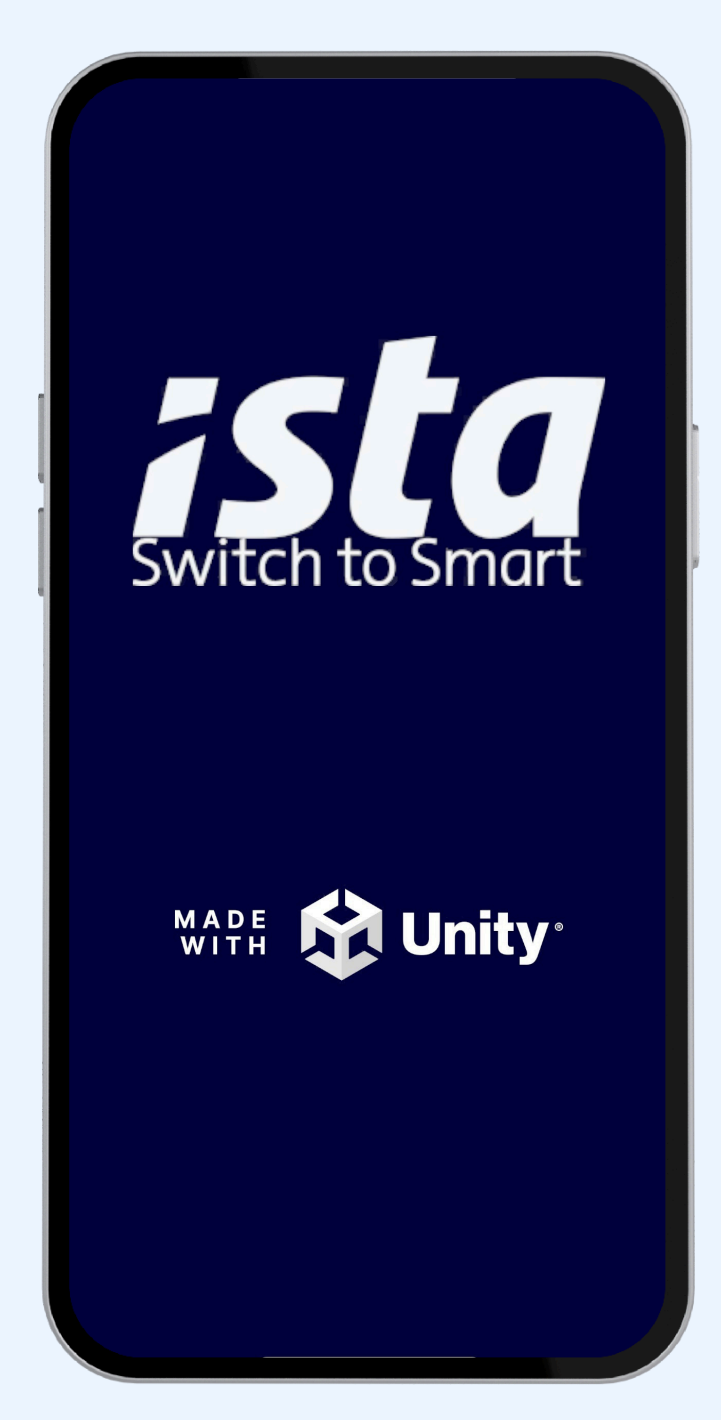

#### NYSGERRIG? BRUG FOR HJÆLP?

Få svar på dine spørgsmål på FAQ-siden: https://www.ista.com/dk/onlineser vices/ista-beboer-app/#c113257

Hvis du har andre spørgsmål, hjælper vores team dig. Vi kan kontaktes på: ista@ista.dk eller +45 77 32 33 34.